## Démarrage rapide

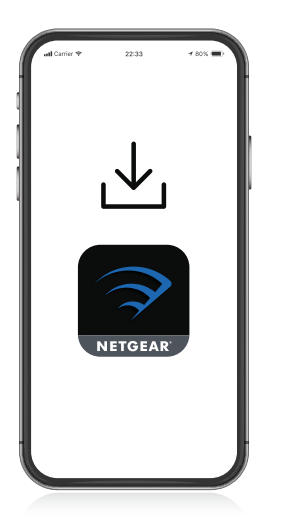

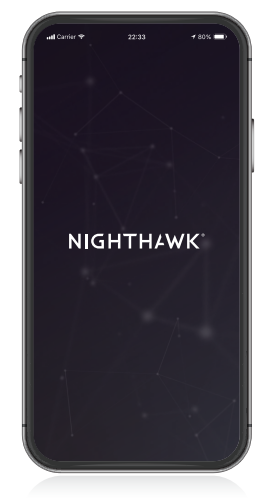

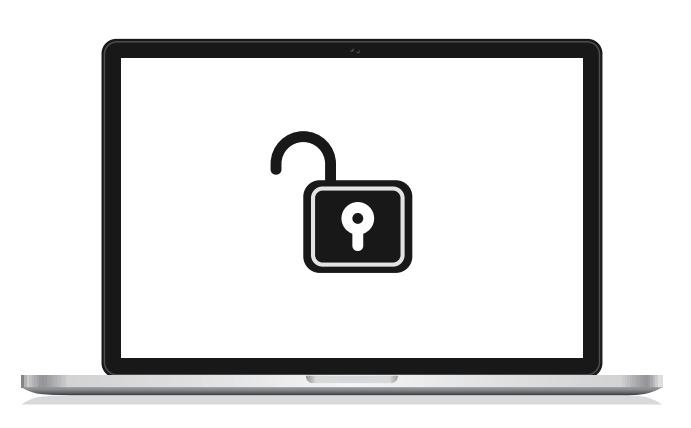

## Téléchargez l'application Nighthawk

Sur votre téléphone portable, téléchargez l'application Nighthawk, disponible sur Google Play et l'App Store Apple.

# 2

### Installez votre routeur avec l'application

Ouvrez l'application Nighthawk et suivez les instructions détaillées pour configurer votre routeur.

## **J** Soyez prêt pour le jeu

Accédez à l'interface Web de votre routeur sur **http://www.routerlogin.net** et connectez-vous avec les mêmes identifiants que pour votre application Nighthawk. En vous connectant, vous pouvez activer toutes les fonctionnalités de gaming de votre routeur, y compris l'attribution de bande passante et la réduction de la latence.

#### Table des matières

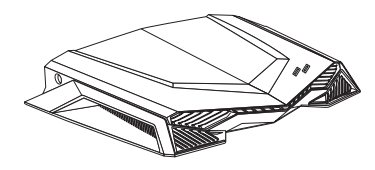

Routeur

H

H

**Présentation** 

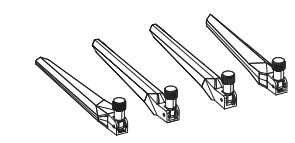

Antennes (4)

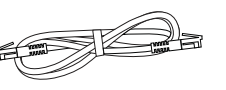

Câble Ethernet

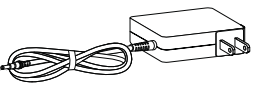

Adaptateur secteur (en fonction des régions)

- 1 Voyant d'alimentation
- 2 Voyant Internet
- 3 Voyant WiFi 2,4 GHz
- 4 Voyant WiFi 5 GHz
- 5 Vovant WiFi invité
- 6 Voyant USB 1
- 7 Voyant USB 2
- 8 Voyants des ports Ethernet 1 à 4
- Bouton Marche/arrêt du WiFi Α avec voyant
- Bouton WPS avec voyant В
- С Port USB 1
- D Port USB 2
- Bouton Voyants activés/ Ε désactivés
- F Bouton Reset (Réinitialisation)
- G Ports Ethernet 1 à 4
- н Port Internet
  - Connecteur d'alimentation
- J Bouton On/Off (Alimentation)

#### Dépannage

Si vous rencontrez des problèmes avec l'installation, essayez l'une des méthodes suivantes :

- Eteignez votre modem et votre routeur et débranchez-les. Redémarrez votre modem. Reconnectez votre routeur à votre modem et réessayez de procéder à l'installation avec l'application Nighthawk.
- Si vous ne parvenez toujours pas à installer votre routeur à l'aide de l'application Nighthawk, installez-le manuellement à l'aide de l'interface Web du routeur. Visitez la page http://www.routerlogin.net pour accéder à l'interface Web du routeur.

Pour plus d'informations, rendez-vous à l'adresse netgear.com/routerhelp.

### Support et communauté

Visitez netgear.com/support pour obtenir des réponses à vos questions et accéder aux derniers téléchargements.

Vous pouvez également consulter notre communauté NETGEAR pour obtenir de bons conseils sur community.netgear.com.

### **Règlementation et aspects juridiques**

Pour les informations à propos de la conformité réglementaire, y compris la Déclaration de conformité pour l'UE, rendez-vous sur https://www.netgear.com/about/regulatory/.

Avant de brancher l'alimentation, reportez-vous au document de conformité légale.

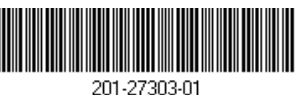

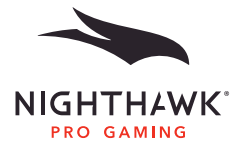

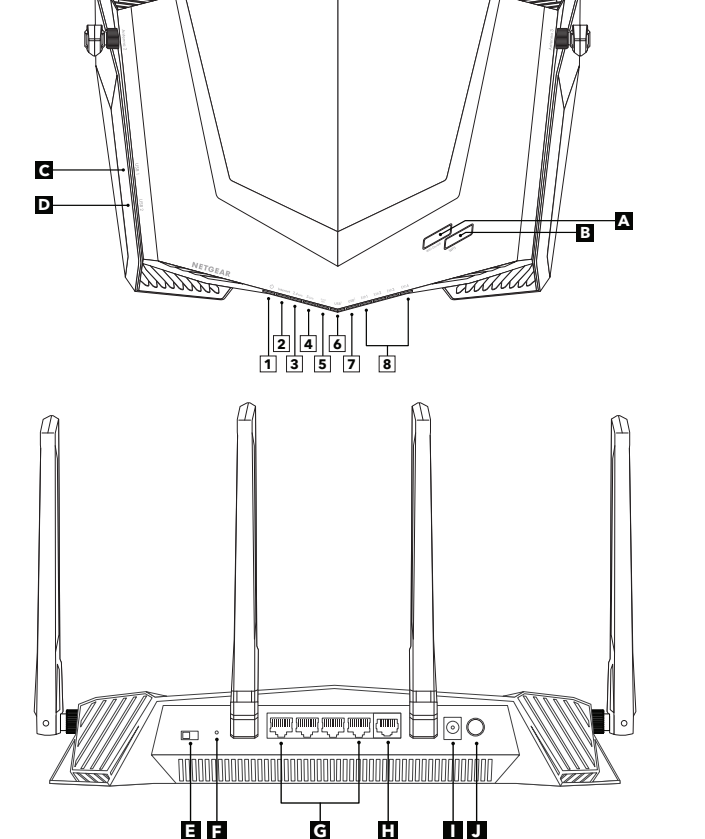

NETGEAR INTERNATIONAL LTD Floor 1, Building 3,

University Technology Centre Curraheen Road, Cork T12EF21, Irlande

#### NETGEAR, Inc.

350 East Plumeria Drive San Jose, CA 95134, USA (Etats-Unis)

© NETGEAR, Inc., NETGEAR et le logo NETGEAR sont des marques commerciales de NETGEAR, Inc. Toutes les marques commerciales autres que NETGEAR sont utilisées à des fins de référence uniquement.

NETGEAR' Juillet 2020